این فایل شامل دو بخش است :

۱ -راهنماي ثبت درخواست دفاع از پايان نامه/رساله

٢ -دستورالعمل بارگذاري طرح پيشنهادي/پاياننامه/رساله در سامانه همانندجو

۱ -ثبت درخواست دفاع از پایان نامه/رساله

جهت ثبت " ثبت درخواست دفاع از پايان نامه/رساله "از طريق سامانه جامع آموزش و ازمنوي پيشخوان خدمت اقدام كنيد.

|        |       |                     |                          | 🕑 پیشخوان خدمت                                                                                                  |  |
|--------|-------|---------------------|--------------------------|----------------------------------------------------------------------------------------------------|--|
| جارى 🗸 | جستجو | <u>درخواست دفاع</u> | كاربر (۸۴۵۶۱۷ ) آستی تست |                                                                                                    |  |
| زمان   | موضوع | فرستنده             | عمليات                   | ئىتمى (٩٥) 🔻                                                                                                    |  |
|        |       |                     | 1                        | درخواست گواهی اشتغال به تحصیل (۴۱)                                                                              |  |
|        |       |                     |                          | کارت دانشجویی (۱)                                                                                               |  |
|        |       |                     | ۲                        | درخواست فارغ التحصيلى(تسويه حساب)                                                                               |  |
|        |       |                     |                          | درخواست بررسی مسائل آموزشی دانشجو (۲۸)                                                                          |  |
|        |       |                     |                          | ثبت نام اصلی                                                                                                    |  |
|        |       |                     | ٣                        | ترميم                                                                                                    |  |
|        |       |                     |                          | تقاضای در باقت مدارک تحصیلی (۱۱)                                                                                |  |
|        |       |                     |                          | درخواست دفاع                                                                                                    |  |
|        |       |                     |                          | درخواست تصویب موضوع و اسائید فعالیتهای ا مورشی-                                                                 |  |
|        |       |                     |                          | پژوهشی (۱۲)                                                                                                    |  |
|        |       |                     |                          | The second second second second second second second second second second second second second second second se |  |

شكل ۱ -ثبت درخواست دفاع

|                                                           | x                                                                                                    |
|-----------------------------------------------------------|----------------------------------------------------------------------------------------------------|
|                                                           | 🥑 درخواست دفاع                                                                                                    |
|                                                           | → 🖯 مشخصات فعاليت                                                                                                    |
|                                                           | شماره دانشجو (۱۹۹۹-۸۱ ) و فدایی حکیمه مدارک                                                                                                    |
|                                                           | شماره فعالیت (۵۲۷۰ <u>۲</u> استفاده از گرامر درخت-پیوندی در بهبود ترجمه ماشینی .<br>در در در د                                                                  |
|                                                           | عنوان تاتین<br>درین مرتبط ۱۶(۲ (۱۰ (۱۸ (ساله کلندواژه                                                                                                    |
|                                                           | پديزال طرح                                                                                                    |
|                                                           | توضيحات                                                                                                    |
|                                                           | این تمریب )                                                                                                    |
|                                                           | ر المارين ال                                                                                                    |
|                                                           | ر 🖬 داوران )                                                                                                    |
|                                                           | الله شخصات دناع)                                                                                                    |
|                                                           | ا چېږه دارسی/لاتين)                                                                                                    |
| تبابيا الالامانية بالمددة تبييا منباب                     | م برب حامیه بژوهش حاضر شامل دیر ران دوره متوسطه دوم نظری شد. ستان نواوند به تعداد 244                                                                           |
| تهامی الفارفات (۱ به دفت وارد مه بید.                     | چیند دارند. از باله پروسان خار مان دی رود موسد او با طری مهرستان مورد او است.<br>آفر ما باشد که با بعث بسیشمان در نما بی 188 باستانه معالمی گرد. در ادار بنده ش |
| قایلهای صحیح پایان نامه/رساله را بار دراری نمایید.        |                                                                                                    |
| این اطلاعات و فایلها <u>جهت همانندجویی</u> ارسال خواهد شد | Data driven approaches for machine translation have gained a lot of                                                                                             |
| بنابرابن اطلاعات کامل و صحیح و فابلوای درست را بارگزاری   | ال مانندوبر بابان نابه                                                                                                    |
| بسبرديني المحدعات عاشي والمعاليها فالرسم والجزعراري       |                                                                                                    |
| نماييد .                                                  |                                                                                                    |
|                                                           | دد رهدیری پایان نامه<br>و ضعیت تایید                                                                                                    |
|                                                           | زمان نگارش بامان نامه انارسی 💙 مندان شامل نومان اخبر 🗸 حکیده شامل نومان آخیر 🔻                                                                                  |
|                                                           | تقاضا محور بله نحوه حمایت سازمان آسایر                                                                                                    |
|                                                           | سازمان متقاضی [۲۰۰۲] (دانشگاه تهران                                                                                                    |
|                                                           | مرتبط با حوزه جغرافيايي خاص خير 🗸 حوزه جغرافيايي                                                                                                    |
|                                                           | محل حوزه جغرافيايي                                                                                                    |
|                                                           | 🖻 ارسال اطلاعات پایان نامه                                                                                                    |
|                                                           | نسخه الكترونيكي فايل pdf نسخه الكترونيكي فايل word                                                                                                    |
|                                                           |                                                                                                    |

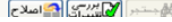

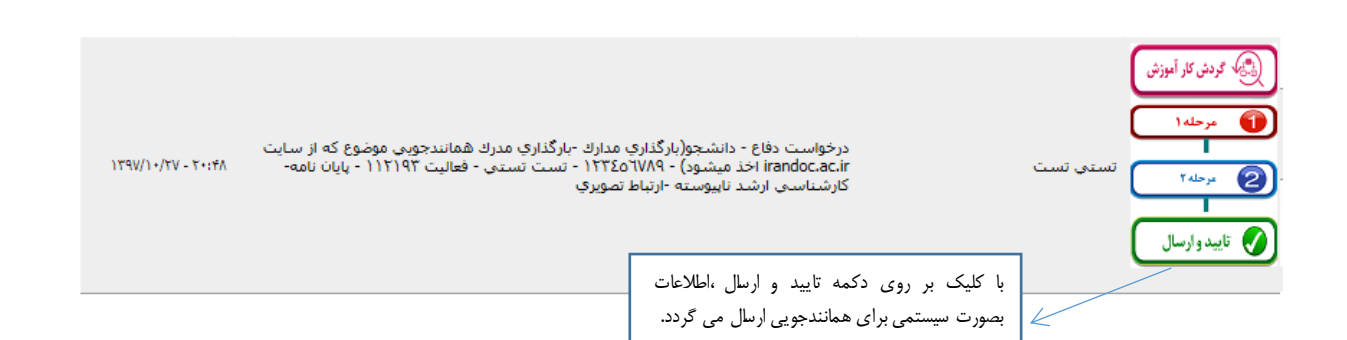

در مرحله بعد باید منتظر اعلام درصد از سامانه همانندجو بمانید .

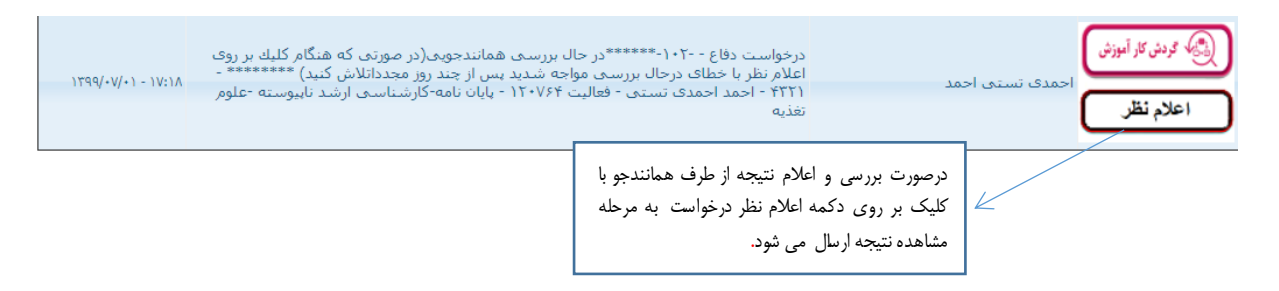

شكل ۴ -بارگذاري مدارک و ارسال به كارشناس جهت تاييد

\*توجه داشته باشید پاسخگویی سامانه همانندجو این مرحله شاید بین ۲۰ دقیقه تا ۴۸ ساعت زمان ببرد.

| درخواست دفاع - ۱۰۴۰-******شناهده نتیچه همانندجو در مرحله مشاهده درخواست (قسمت<br>همانندجویی پایان نامه ) **** مشاهده درصد ۱۹۹ بعلتهای زیر است: "به دلیل عدم رعایت<br>استاداردهای نگارش امکان در ۱۹۹ همانندجه محدد نباید " به دلیل عدم رعایت<br>(مربید نابیوسته - مد<br>مارست است ( مربی عربی ) است ( )<br>مارست نابیوسته - مد                                                                                                    | کی دش کار آموزش<br>مشاهده در خو است<br>ی تابید وارسال<br>برگشت جهت اصلاح                                                                                                    |
|----------------------------------------------------------------------------------------------------|----------------------------------------------------------------------------------------------------|
| <br>مىل بىگزايە                                                                                                    | پس از مشاهده درصد همانندجویی،جهت ادامه گردش ،تایید و ارسال را<br>کلیک نمایید.                                                                                                    |
| ایس کا دیری دیریک کنده م<br>ع اهدام تریی تک بیان تک بیان تنه یا<br>کا دیگری بیان تابه ایس                                                                                                    | **درصورتی که درصد همانندجویی مورد قبول نیست و نیاز است<br>مجددا فایل اصلاح شده را بارگذاری و همانندجویی انجام دهید، از<br>دکمه "برگشت جهت اصلاح" استفاده نمایید تا درخواست مرحله اول<br>منتقل شده و بارگذاری فایل و سپس ارسال برای همانندجویی را<br>مجددا انجام دهید. |
| لوایا تکنوبان داده ایرسی پای داده ایرسی پای داده ایرسی پای داده در انده و معنان داده ایرسی پای در سازه ایر اسی<br>علاما معرفی اینه با در ایرسی پای داده ایرسی پای در سازه ای اسیر پای استاده از دستایردها در سازه ای ایر پای<br>مرتبط با درای مقرابایی مادی (مدر پای در مادی) دیوان<br>ایرسی اعتماد بایان داده<br>هاست ایرسی ایرسی ایرسی ایرسی ایرسی ایرسی ایرسی ایرسی ایرسی ایرسی ایرسی ایرسی ایرسی ایرسی ایرسی ایرسی ایرسی ایرسی ایرسی ایرسی ایرسی ایرسی ایرسی ایرسی ایرسی ایرسی ایرسی ایرسی ایرسی ایرسی ایرسی ایرسی ایرسی ایرسی<br>ایرسی ایرسی ای<br>ایرسی ایرسی ایرسی ایرسی ایرسی ایرسی ایرسی ایرسی ایرسی ایرسی ایرسی ایرسی ایرسی ایرسی ایرسی ایرسی ایرسی ایرسی ایرسی ایرسی ایرسی ایرسی ایرسی ایرسی ایرسی ایرسی ایرسی ایرسی ایرسی ایرسی ایرسی ایرسی ایرسی ایرسی ایرسی ایرسی ایرسی ایرسی ایرسی ایرسی ایرسی ایرسی ایرسی ایرسی ایرسی ایر ایرسی ایرسی ایرسی ایرسی ای<br>ایرسی ایرسی ایرسی ایرسی | دهمه برکشت جهت اصلاح استفاده نمایید با درخواست مرحله اول<br>منتقل شده و بارگذاری فایل و سپس ارسال برای همانندجویی را<br>مجددا انجام دهید .                                                                                                    |

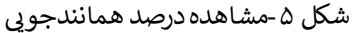

توجه : مشاهده ۱۹۹٪ همانندجویی به معنای عدم رعایت دستورالعمل بارگذاری رساله/پایان نامه برای همانندجویی در فرایند دفاع است . این دستورالعملها را می توانید <u>اینجا</u> مشاهده نمایید .در این حالت درخواست را با کلیک بر دکمه "برگشت جهت اصلاح " به مرحله اول ارسال کنید و پس از رعایت این دستور العملها می توانید مجددا فایل اصلاح شده را بارگذاری کرده و جهت همانندجویی ارسال نمایید.

\*\*در صورتی با رعایت کامل استانداردهای اعلام شده ، مجددا خطای ۱۹۹٪ دریافت کردید با سامانه همانندجو تماس بگیرید:

شماره تلفن پشتيباني همانندجو ۶۶۴۹۴۹۸ داخلي ۲۱۵-۲۱۵

ايميل ارتباط با همانندجو: info@tik.irandoc.ac.ir

در ادامه گردش كار،پس از برگزاري جلسه دفاع درخواست جهت ارسال پايان نامه نهايي به سامانه ايرانداک مجددا به پيشخوان شما ارسال مي گردد.

| درخواست دفاع - *****لطفا فایلهای پایان نامه تایید شده با آخرین اصلاحات و<br>بارگذاری کنید و قسمت اطلاعات ایرانداك را بررسی نمایید تا اطلاعات اصلاح ش<br>مرحله ۱<br>ایرانداك ارسال شود ****** - ۲۲۲۱ - احمد احمدی تستی - فعالیت ۱۳۷۶<br>کارشناسی ارشد ناییوسته -علوم تغذیه<br>راسال                                                                                                    |
|----------------------------------------------------------------------------------------------------|
| پس اصلاح و بارگزاری آخرین فایل پایان نامه<br>درخواست برای استاد راهنماجهت تایید ارسل<br>می گردد.<br>می گردد.                                                                                                    |
| بین کا دیا : تونید دان: تونید دان: تونید دان: تونید دان: تونید دان: تونید دان: تونید دان: تونید دان: تونید دان: تونید دان: تونید دان: تونید دان: تونید دان: تونید دان: تونید دان:                                                                                                    |
| چکید دارسی جامعه پژوهش خاصر شامل دیران دوره متوسطه دوم نظری شهرستان نیاوند به تعداد 244<br>اقت مادک که اینف شندام در نبل ت 183 سید نامه محالی مرکز در انار شعف<br>حکید نامین<br>(۲) مانند بربی پایان نامه)<br>(۲) مانند بربی پایان نامه)<br>(۲) مانند مرکز بان نامه)                                                                                                    |
| ک و محمدین پایان کنامه<br>و محمد تایید<br>زیان نگارش پایان کنامه این س<br>کالفا معدر (بنه س<br>سازنا، متاذه (این ساز میل ایر س<br>مرتبط با هزاد جلالیایی خاص<br>مرتبط با هزاد جلالیایی خاص<br>کالفا مادر برایان میر س<br>کارسا انقادات (این ایم)<br>کارسا انقادات (این مادر س<br>کارسا انقادات (این مادر س<br>کارسا انقاد مادر (این مادر س<br>کارسا انقادات (این مادر س<br>کارسا انقادات (این مادر س<br>کارسا (این مادر س<br>کارسا انقاد مادر (این مادر س<br>کارسا (این مادر س<br>کارسا |
|                                                                                                    |

بعد از تاييد اطلاعات وفايل پايان نامه تاييد شده درخواست مجددا به پيشخوان شما ارسال مي گردد تا باكليك بر روي دكمه

تایید و ارسال مایل و اطلاعات پایان نامه/رساله خود را به ایرانداک ارسال نمایید.

| 1799/+V/+1 - 1V:0+ | درخواست دفاع - ۱۵۲- ******اطلاعات و فایلهای بارگراری شده توسط استاد راهنما مورد تایید<br>نست داخلی مرکز تست داخلی مرکز تست داخلی مرکز<br>احمد احمدی تستیی - فعالیت ۱۲۰۷۶۴ - بایان نامه-کارشناسی ارشد نایبوسته -علوم تغذیه<br>احمد احمدی تستیی - فعالیت ۱۲۰۷۶۴ - بایان نامه-کارشناسی ارشد نایبوسته -علوم تغذیه |
|--------------------|----------------------------------------------------------------------------------------------------|
|                    | با تایید و ارسال درخواست خود را جهت ثبت<br>پایان نامه /رساله به ایرانداک ارسال نمایید.                                                                                                    |
|                    | لیسیسیسیسیسیسیسیسیسیسیسیسیسیسیسیسیسیسیس                                                                                                    |

پس از ارسال ،باید تایید ثبت اطلاعات در ایرانداک اعلام شود این مرحله شاید چند روز طول بکشد.

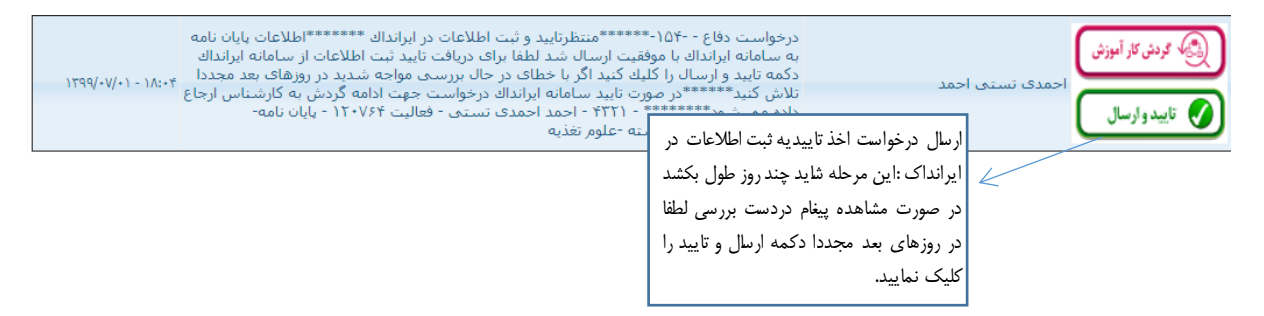

شکل۸-منتظر تاییدیه ثبت اطلاعات پایان نامه

بعد از ارسال و ثبت اطلاعات پایان نامه/رساله در ایرانداک درخواست جهت ثبت نمره و.. به کارشناس دانشکده ارجاع داده مي شود.

بعد از ارسال درخواست دفاع میتوانید از طریق آیکون گردش کار از روند گردش کار دفاع خود مطلع شوید.

درخواست دفاع - دانشجو(بارگذارې مدارك ) - ۱۲۳۵۵۲۳۲ - تست تستى - فعاليت ۱۱۲۱۹ - درخواست دفاع - دانشجو(بارگذارې مدارك ) - ۱۳۹۷/۱۰۶۳ - تست تستى - فعاليت ۱۲۱۹۳ - ۲۰۰۶۸ پايان نامه-كارشناسى ارشد ناپيوسته -تصويرسازې

شکل ۹ -اطلاع از گردش کار

## ۲ - دستورالعمل بارگذاری رساله/پایان نامه برای همانندجویی در فرایند تصویب و دفاع

۱. فرمت فایل docx باشد.

۲. متن اصلى (طرح پيشنهادى / پاياننامه / رساله) داخل تكست باكس نوشته نشده باشد.

۳. در صورتیکه پیغام "به دلیل عدم رعایت استانداردهای نگارش، امکان صدور گواهی همانندجویی وجود ندارد" یا عدد ۱۹۹ را مشاهده کردید به این معنی است که:

- ۱-۳. در متن بارگذاری شده کاراکترهای نامشخص ونامفهوم وجود دارد
- ۲-۳. تبدیل حروف به یکدیگر انجام شدهاست (مثلاً تبدیل ص به ض)
  - ۳-۳. وجود جملات و پاراگرافهای تکراری بیش از حد در متن
    - ۴-۳. چسباندن و یا جداسازی نامتعارف کلمات
      - ۵-۳. استفاده از حروف بی معنادر متن
- ۶-۳. جابه جایی غیرمتعارف کلمات در جمله (مثلاً عبارت بیش از حد به حد از بیش در جمله تبدیل شود)
- ۷-۳. استفاده نادرست وبيجا از علائم نگارشي (مثلاً استفاده زياد از ويرگول، نقطه، فاصله، نيم فاصله و ...)
  - ۸-۳. تبدیل کلمات
  - ۳-۹. خطاهای املائی
    - ۱۰-۳. ونظایر آن
- ۴. نتیجه همانندجویی در روزهای کاری، بین حداقل ۲۰ دقیقه و حداکثر ۴۸ ساعت در کارتابل قابل مشاهده می باشد.